## <u>Handleiding aanmelden club lid</u>

## Druk op de knop aanmelden clublid:

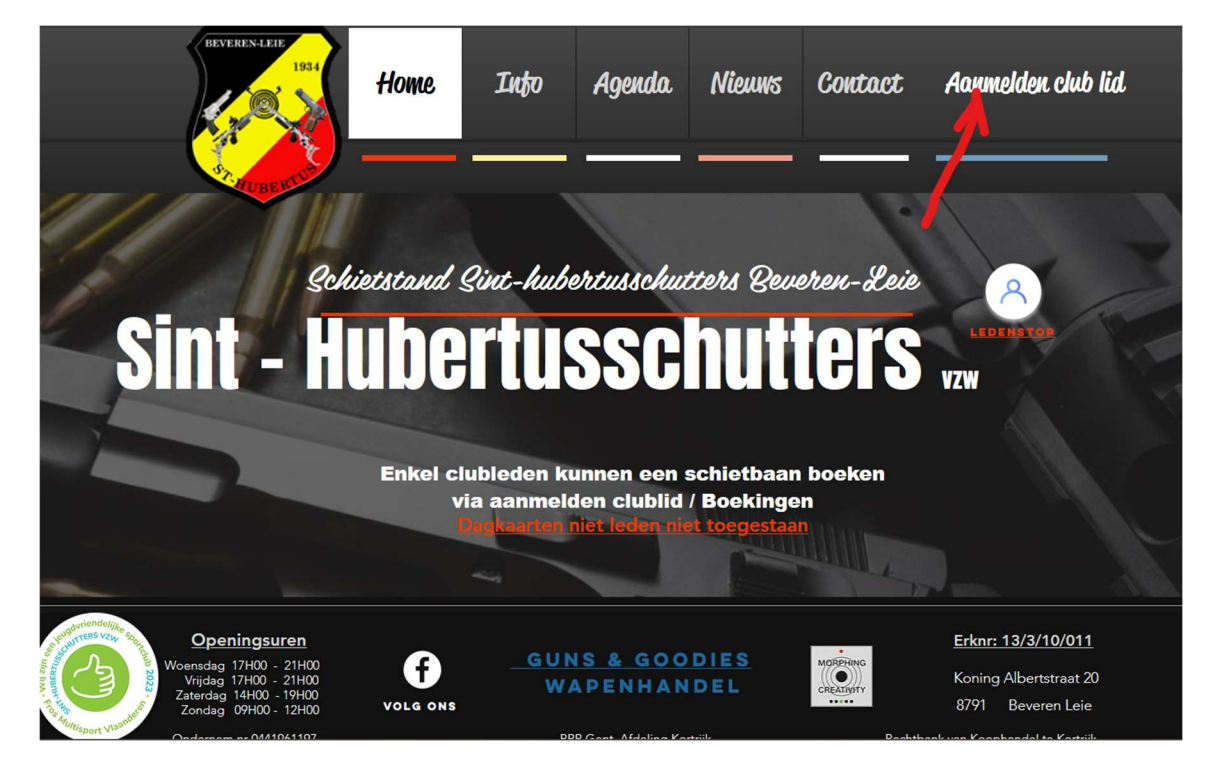

Indien reeds ingeschreven als website lid het volgende formulier invullen die tevoorschijn komt na drukken aanmelden clublid: die tevoorschijn komt na drukken aanmelden clublid:

## Inloggen

Nieuw op deze website? Aanmelden

| E-mailadres          |  |  |  |
|----------------------|--|--|--|
| Wachtwoord           |  |  |  |
| Wachtwoord vergeten? |  |  |  |
| Inloggen             |  |  |  |

Indien u zich nog nooit hebt ingeschreven als site lid dan moet u zich eerst inschrijven via volgende link:

| Inloggen                         |  |  |  |
|----------------------------------|--|--|--|
| Nieuw op deze website? Aanmelden |  |  |  |
| E-mailadres                      |  |  |  |
| Wachtwoord                       |  |  |  |
| Wachtwoord vergeten?             |  |  |  |
| Inloggen                         |  |  |  |

In het volgende formulier die tevoorschijn komt na klikken op de tekst aanmelden alle gegevens invullen:

Voornaam, achternaam, emailadres, lidnummer SHB en een door u gekozen wachtwoord.

|     | Inschrijven<br>Sitelid<br>nkel voor clubleden va | n   |
|-----|--------------------------------------------------|-----|
| Sin | <b>t - Hubertusschutters</b>                     | VZW |
|     | Achternaam                                       |     |
|     | E-mail<br>lidnummer SHB verplicht *              |     |
|     |                                                  |     |
|     | Wachtwoord                                       |     |
|     | Al lid? Log dan hier in                          |     |

Nadat u de gegevens hebt ingevuld drukt u op aanmelden.

Pas nadat wij de aanvraag hebben goedgekeurd krijgt u een code om uw emailadres te bevestigen.

Goedkeuring kan een tijdje duren maar er wordt dagelijks gekeken.

Eenmaal u zich kan aanmelden als clublid dan kan u via het zelfde menu de knop boekingen terug vinden:

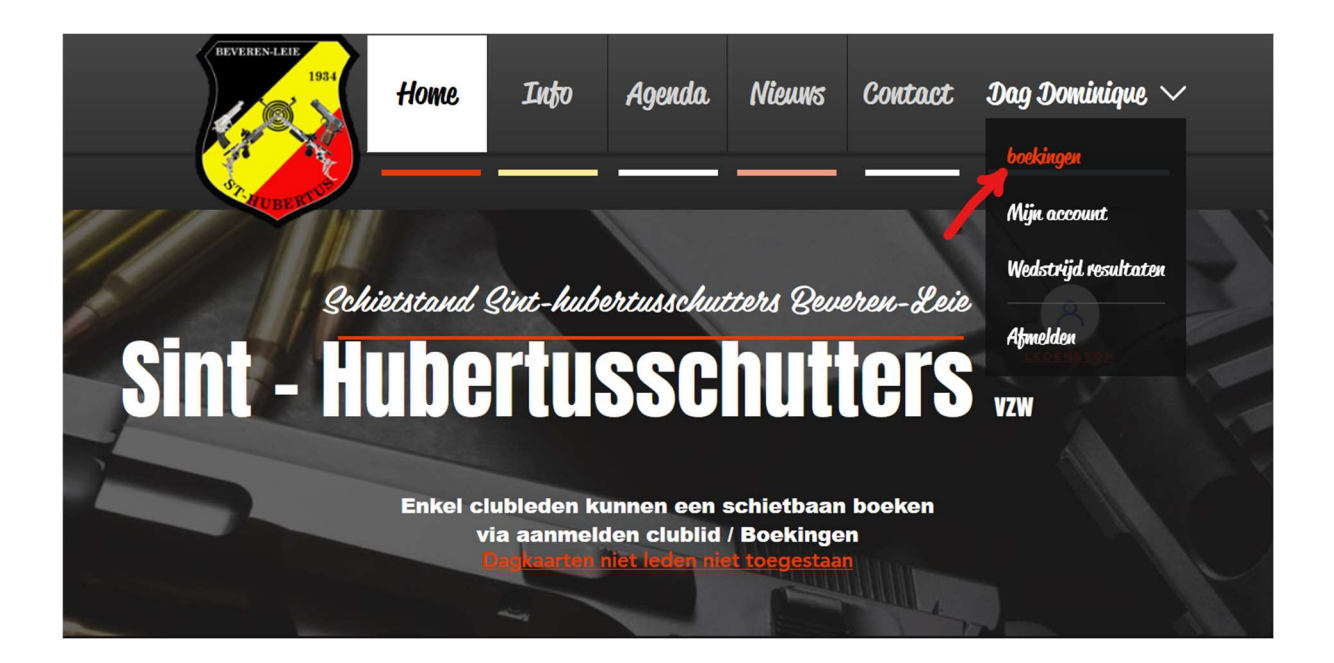

Volgende pagina komt dan tevoorschijn, via de knop klik hier voor een nieuwe boeking kan u alle diensten terug vinden :

|      | BEVEREN-LEIF<br>1934                | Home                                | Into                       | Agenda                              | Nieuws            | Contact               | Dag Dominiqu           | e ~ |
|------|-------------------------------------|-------------------------------------|----------------------------|-------------------------------------|-------------------|-----------------------|------------------------|-----|
|      | Beheer je k<br>Controleer je boekir | <b>poekinge</b><br>ngen en breng in | n klik<br>dien nodig wijzi | t hier voor ee<br>gingen aan.       | en nieuwe b       | oeking<br>Regelgeving | boekingen $ ightarrow$ |     |
| 11/2 | Aankomend                           | Afgelopen                           |                            |                                     |                   |                       |                        |     |
|      |                                     |                                     | Je h                       | ebt nog geen bo<br>Doorgaan met bro | ekingen.<br>owsen |                       |                        | T   |

Bij aankomende en afgelopen kan u uw reeds geboekte diensten sinds u site lid bent raadplegen.

Boekingen in de toekomst kan u zelf verplaatsen of annuleren.

Afgelopen boekingen kan u makkelijk via een knop opnieuw boeken:

|   | Boek hier u        | w schietba | an            | and the second |
|---|--------------------|------------|---------------|----------------|
|   | 10 meter stand     | 1 uur      | Nu reserveren |                |
| 3 | 25 meter stand     | 1 uur      | Nu reserveren | the same       |
|   | 50 meter Target    | 1 uur      | Nu reserveren |                |
|   | 50 meter Benchrest | 1 uur      | Nu reserveren |                |

Wie zich reeds als club/sitelid heeft ingeschreven en zijn wachtwoord is vergeten dan kan u via de knop wachtwoord vergeten een reset aanvragen:

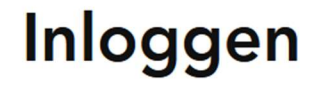

Nieuw op deze website? Aanmelden

E-mailadres

Wachtwoord

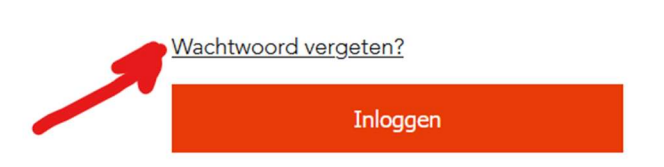

Vul uw emailadres in om uw wachtwoord opnieuw te kunnen instellen:

## Wachtwoord resetten

Voer je login e-mailadres in zodat wij je een link kunnen sturen om je wachtwoord opnieuw in te stellen.

E-mailadres

Wachtwoord opnieuw instellen